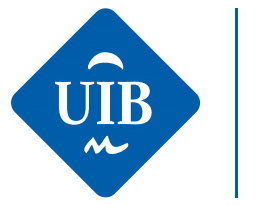

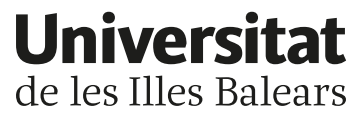

## Sol·licita la teva plaça de mobilitat a través d'Acadèmic!

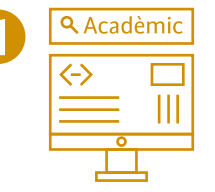

Ves a Acadèmic, al portal de l'estudiant, a la pipella de > Mobilitat

> Programes d'intercanvi > Sol·licitud d'intercanvi de sortida.

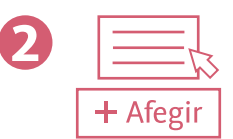

Clica sobre el teu pla d'estudis, selecciona el programa de mobilitat del qual vols sol·licitar plaça i afegeix-lo.

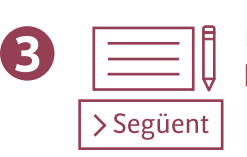

Revisa les teves dades personals i fes clic en Següent.

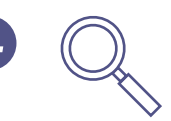

Pitjant sobre la lupa, podràs veure la llista d'universitats disponibles, els requisits d'idioma i el contacte dels coordinadors de mobilitat.

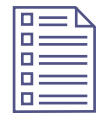

En aquest apartat de la sol·licitud, has de triar les universitats i el període en què prefereixis fer l'estada (primer semestre, segon semestre o curs complet).

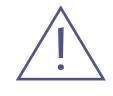

Recorda que cada universitat de destinació només es pot seleccionar un cop.

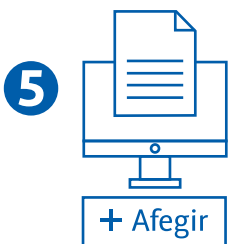

Quan hagis fet la selecció, ves a la passa següent: Adjuntar documents, i afegeix el DNI (en les sol·licituds del programa SICUE no fa falta adjuntar documents).

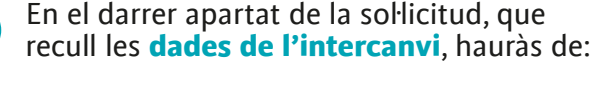

6

a. Repassar que les dades siguin

correctes. b. Indicar si has gaudit d'una mobilitat en el marc d'aquest programa amb anterioritat.

c. Adjuntar, si és necessari, el document acreditatiu del nivell d'idioma que requereixin les universitats de destinació elegides.

⊳ Gravar Imprimir

Per acabar, revisa la sollicitud i clica sobre Gravar. És convenient obtenir el justificant de sol·licitud, clicant sobre Imprimir.

| 8 |                   |
|---|-------------------|
|   | <b>Q</b> Acadèmic |
|   |                   |

Durant el termini en què estigui oberta la convocatòria podràs modificar la teva sol·licitud, en la mateixa pipella de Mobilitat d'Acadèmic des d'on l'hauràs fet. Des d'aquí, també podràs fer-ne el seguiment.

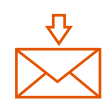

Si tens qualsevol incidència relacionada amb la teva sol·licitud, envia un correu a <mobilitat.convocatories@uib.es>.

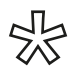

L'alumnat matriculat en el darrer any de grau que tingui previst fer un intercanvi Erasmus+ durant els estudis de màster, així com l'alumnat matriculat en un màster oficial de la UIB, haurà de formalitzar la sol·licitud de manera presencial al Servei de Relacions Internacionals.

Mira tot el procés.

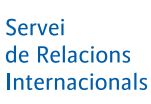

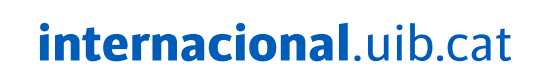

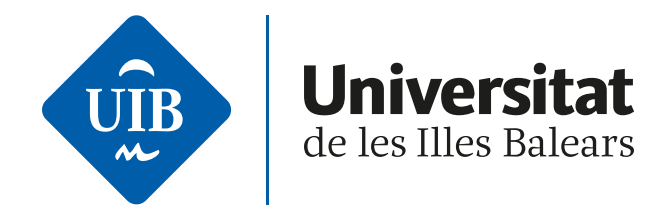

0

Ves a Acadèmic, al portal de l'estudiant, a la pipella de > Mobilitat > Programes d'intercanvi > Sol·licitud d'intercanvi de sortida.

| Programes d'intercanvi                        | ~ | Mobilitat / Mobilitat > Pro | grames d'intercanvi > intercanvis de sortida > Sol·licitud de sortida           |                                  |                 |                  |               |
|-----------------------------------------------|---|-----------------------------|---------------------------------------------------------------------------------|----------------------------------|-----------------|------------------|---------------|
| Intercanvis de sortida Sol·licitud de sortida |   | Selecció d'exp              | edient                                                                          |                                  |                 |                  |               |
|                                               |   |                             | 📁 informació: 📐 Selecci                                                         | ionar expedient                  |                 |                  |               |
|                                               |   | Centre                      | Pia                                                                             | Estudis                          | Tipus d'estudis | Especialitat     | Estat / Motiu |
|                                               |   | 9412                        | 203 - GATU - Doble titulació: grau d'Administració d'Empreses i grau de Turisme | 169 - Doble titulació en Adminis | Grau            | Sense determinar | Obert         |
|                                               |   |                             |                                                                                 |                                  |                 |                  |               |

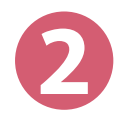

Clica sobre el teu pla d'estudis, **selecciona el programa de mobilitat** del qual vols sol·licitar plaça i afegeix-lo.

| Sol·licitud de sortida | 10.0554          |                                        |                          | DADES PERSONALS                                                                            |                                                    |               |
|------------------------|------------------|----------------------------------------|--------------------------|--------------------------------------------------------------------------------------------|----------------------------------------------------|---------------|
|                        | NIA<br>Nom       | Non Not Smart                          | NIP<br>Correu Electrònic | Contradicution of                                                                          | Document d'Identitat<br>Correu Electrònic Personal | 2000 Speaking |
|                        |                  |                                        |                          |                                                                                            |                                                    |               |
|                        | 1 Latum          | ne seleccionat no té cap sol·licitud d | e sortida realitzada.    |                                                                                            |                                                    |               |
|                        |                  |                                        |                          |                                                                                            |                                                    |               |
|                        |                  |                                        |                          |                                                                                            |                                                    |               |
|                        | Programa d'inter | ercanvi                                | NOVA SOL-LI              | ITUD DE SORTIDA PER A L'ANY 2022/23                                                        |                                                    |               |
|                        | Programa d'inter | ercanvi                                | NOVA SOL-LI              | TTUD DE SORTIDA PER A LVANY 2022/23                                                        |                                                    |               |
|                        | Programa d'Inte  | erami                                  | NOVA SOL-LI              | TUD DE SORTIDA PER A LUNY 2022/23<br>C -<br>Erasmus+ KA131<br>SICUE<br>Convenis Intercanvi |                                                    |               |
|                        | Programa d'inte  | rranvi                                 | NOVA SOL-LI              | TUD DE SORTIDA PER A LUNY 2022/23<br>Erasmus+ KA131<br>SCUE<br>Convenis Intercanvi         |                                                    |               |

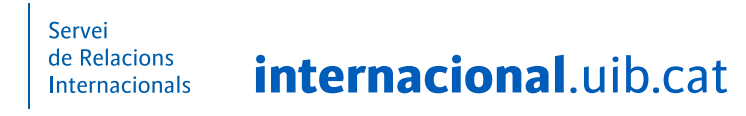

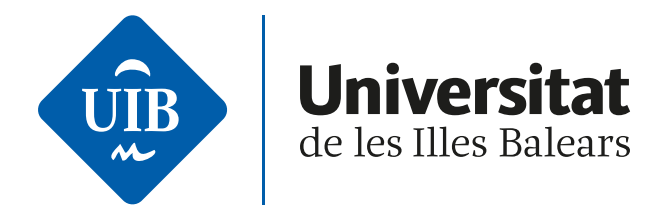

|                          | mooning / mooning - ring/ ency a microart                                                  |                                         |                                                                                                 |                                                                |
|--------------------------|--------------------------------------------------------------------------------------------|-----------------------------------------|-------------------------------------------------------------------------------------------------|----------------------------------------------------------------|
| Intercanvis de sortida ~ |                                                                                            |                                         |                                                                                                 |                                                                |
| Sol·licitud de sortida   |                                                                                            |                                         |                                                                                                 |                                                                |
|                          |                                                                                            | 10 - 11 - 11 - 11 - 11 - 11 - 11 - 11 - |                                                                                                 |                                                                |
|                          |                                                                                            |                                         |                                                                                                 |                                                                |
|                          |                                                                                            | Da                                      | des personals Destinacions                                                                      |                                                                |
|                          |                                                                                            |                                         |                                                                                                 |                                                                |
|                          |                                                                                            |                                         |                                                                                                 |                                                                |
|                          |                                                                                            |                                         |                                                                                                 |                                                                |
|                          | Si les seves dades són correctes, premi                                                    | l aquí                                  |                                                                                                 |                                                                |
|                          |                                                                                            |                                         |                                                                                                 |                                                                |
|                          |                                                                                            |                                         | DADES PERSONALS                                                                                 |                                                                |
|                          | Desument d'identitat                                                                       | 0.4000000                               | Tiour de desument                                                                               | O Desument exclosed d'identitet                                |
|                          | Nom                                                                                        | O. Martin                               | Primer Cognom                                                                                   | Bulan                                                          |
|                          | Segon cognom                                                                               | Second                                  | Sexe                                                                                            | 🔿 Home 💌 Dona                                                  |
|                          | Nacionalitat                                                                               | espanyola                               |                                                                                                 |                                                                |
|                          | Correu Electrònic Institucional                                                            | 200475@prueba.org                       | Correu Electrònic Personal                                                                      | 230475@pruelecorg                                              |
|                          | Codi ESI                                                                                   |                                         |                                                                                                 |                                                                |
|                          | Pais                                                                                       |                                         | Espanya                                                                                         | v                                                              |
|                          | Codi postal i municipi                                                                     | 07009 🔎                                 |                                                                                                 |                                                                |
|                          | Localitat                                                                                  |                                         | <ul> <li>Palma</li> </ul>                                                                       |                                                                |
|                          | Provincia                                                                                  |                                         | Illes Balears                                                                                   |                                                                |
|                          | Adreça del domicili habitual                                                               |                                         | C Callo Tunneti, 30                                                                             |                                                                |
|                          | Telèfon                                                                                    |                                         | Cal (Cal                                                                                        | indicar el telèfon sense espais ni guions. En el cas de telèfo |
|                          |                                                                                            |                                         | (Cal                                                                                            | indicar el telèfon sense espais ni guions. En el cas de telèfo |
|                          | Tallifan 7                                                                                 |                                         | Festranger comencar gel codi de                                                                 | país.)                                                         |
|                          | Teléfon 2                                                                                  |                                         | restrangel, començar per cour de                                                                |                                                                |
|                          | Teléfon 2                                                                                  |                                         | restrangel, començar per cour de                                                                |                                                                |
|                          | Teléfon 2                                                                                  |                                         | restange, cameryar per coarae                                                                   |                                                                |
|                          | Teléfon 2                                                                                  |                                         | kesuange, somerigar per soor se                                                                 |                                                                |
|                          | Teléfon 2                                                                                  |                                         | DADES DE NAIXEMENT                                                                              |                                                                |
|                          | Teléfon 2                                                                                  |                                         | DADES DE NAIXEMENT<br>0 01/12/2003 (dd/mm/saaa)                                                 |                                                                |
|                          | Teléfon 2<br>Data de naixement<br>Pais                                                     |                                         | DADES DE NAIXEMENT<br>0 01/12/2003 (dd/mm/aaaa)<br>Essamya                                      | v                                                              |
|                          | Teléfon 2<br>Data de naixement<br>Pais<br>Coli posta i municipi                            |                                         | DADES DE NAIXEMENT<br>0 01/12/2003 (dd/mm/aaaa)<br>Espanya<br>0 7009                            | v                                                              |
|                          | Teléfon 2<br>Data de naixement<br>Pais<br>Codi potal i municipi<br>Lecalitat               |                                         | DADES DE HAIXEMENT<br>01/12/2005 (dd/mm/aaaa)<br>Espanya<br>07009 p                             | ~                                                              |
|                          | Teléfon 2<br>Data de naixement<br>Pais<br>Codi potal i municipi<br>Lecalitat               |                                         | DADES DE HAIXEMENT<br>01/12/2005 (dd/mm/aaaa)<br>Espanya<br>07009 p                             | ~                                                              |
|                          | Teléfon 2<br>Data de naixement<br>Pais<br>Codi postal i municipi<br>Localitat<br>Provincia |                                         | DADES DE NAIXEMENT<br>0 01/12/2003 (dr/mm/aaaa)<br>Espanya<br>07009 0<br>Palma<br>ILLes Balears | •                                                              |
|                          | Teléfon 2<br>Data de naixement<br>Pais<br>Codi postal i municipi<br>Localitat<br>Provincia |                                         | DADES DE NAUXEMENT<br>O 01/12/2003 (dd/mm/aaaa)<br>Essamya<br>07009 p<br>Palma<br>Hiles Balears | •                                                              |

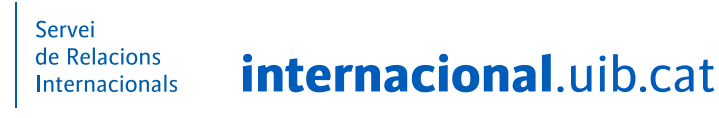

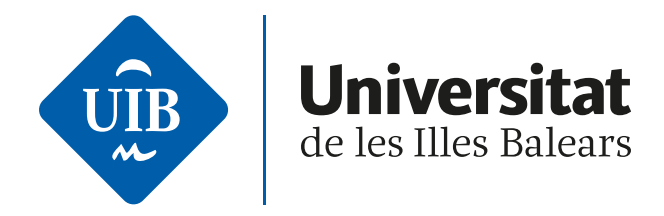

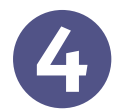

Pitjant sobre la lupa, podràs veure la llista d'universitats disponibles, els requisits d'idioma i el contacte dels coordinadors de mobilitat.

| Programes d'intercanvi ~                                                   |                                      | and the regulation of the rest        |                        |                           |                        |                                |                         |                                                     |             |
|----------------------------------------------------------------------------|--------------------------------------|---------------------------------------|------------------------|---------------------------|------------------------|--------------------------------|-------------------------|-----------------------------------------------------|-------------|
| <ul> <li>Intercanvis de sortida</li> <li>Col·licitud de sortida</li> </ul> |                                      |                                       |                        |                           |                        |                                |                         |                                                     |             |
| Sol-Includ de Sol das                                                      |                                      |                                       |                        |                           |                        |                                |                         |                                                     |             |
|                                                                            |                                      |                                       |                        | Dades personals           | Destinacions           | Adjuntar                       |                         |                                                     |             |
|                                                                            |                                      |                                       |                        |                           |                        | documents                      |                         |                                                     |             |
|                                                                            |                                      |                                       |                        |                           | DADES PERSONALS        |                                |                         |                                                     |             |
|                                                                            | NIA                                  | 200479                                | NIP                    | 1000                      |                        | Document d'identitat           | 4030007.                |                                                     |             |
|                                                                            | Nom                                  | Nata Huld Smooth                      | Corre                  | u Electrònic IIIII        | 1. genetik og          | Correu Electrònic Perso        | onal 2104 Topposite org |                                                     |             |
|                                                                            |                                      |                                       |                        |                           |                        |                                |                         |                                                     |             |
|                                                                            |                                      |                                       |                        |                           | DADES DE LA SOL·LICITI | UD                             |                         |                                                     |             |
|                                                                            |                                      |                                       |                        |                           |                        |                                |                         |                                                     |             |
|                                                                            | Any acad                             | èmic a realitzar l'intercanvi         | 2022/23-0              |                           |                        |                                |                         |                                                     |             |
|                                                                            | Any acad                             | èmic a realitzar l'intercanvi         | 2022/23-0              | DESTINA                   | CIONS PER ORDRE DE PI  | REFERÈNCIA                     |                         |                                                     |             |
|                                                                            | Any acad                             | èmic a realitzar l'intercanvi<br>Uni  | 2022/23-0              | DESTINA<br>Àrea d'estudi  | LIONS PER ORDRE DE PI  | REFERÈNCIA                     | Coordinador             | Preferència d'estad                                 |             |
|                                                                            | Any acad                             | èmic a realitzar L'Intercanvi<br>Uni  | 2022/23-0<br>Iversitat | DESTINA<br>Årea d'estudi  | CIONS PER ORDRE DE PI  | REFERÈNCIA                     | Coordinador             | Preferència d'estad                                 | ×           |
|                                                                            | Any scat                             | èmic a realitzar l'Intercanvi<br>Lini | 2022/23-0<br>Iversitat | DESTINA<br>Årea d'estudi  |                        | REFERÈNCIA<br>Növell d'estudis | Coordinador             | Preferència d'estad                                 | ×           |
|                                                                            | Any scad                             | èmic a realitzar l'intercanvi<br>Uni  | 2022/23-0              | DESTINA<br>Area d'estudi  |                        | REFERÈNCIA<br>Nivell d'estudis | Coordinador             | Preferência d'estad                                 | ×           |
|                                                                            | Any scat                             | èmic a realitzar l'intercanvi         | 2022/23-0              | DESTINA<br>Årea d'estudi  |                        | REFERÈNCIA<br>Nëvell d'estudis | Coordinador             | Preferència d'estad                                 | ×           |
|                                                                            | Any scad                             | èmic a realitzar l'intercanvi         | 2022/23-0              | DESTINA<br>Àrea d'estudi  |                        | REFERÈNCIA<br>Nivell d'estudis | Coordinador             | Preferència d'estad                                 | ×<br>×<br>× |
|                                                                            | Any scat<br>1 p<br>2 p<br>3 p<br>4 p | èmic a realitzar l'intercanvi         | 2022/23-0              | DESTINA<br>Àrea d'estudit |                        | REFERÈNCIA                     | Coordinador             | Preferència d'estad                                 | ×           |
|                                                                            | Any scale                            | èmic a realitzar l'intercanvi         | 2022/23-0              | DESTINA<br>Area d'estudi  |                        | REFERÈNCIA<br>Nivell d'estudis | Coordinador             | Preferència d'estad       V       V       V       V | × × ×       |

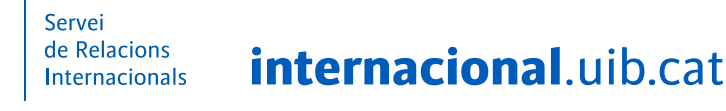

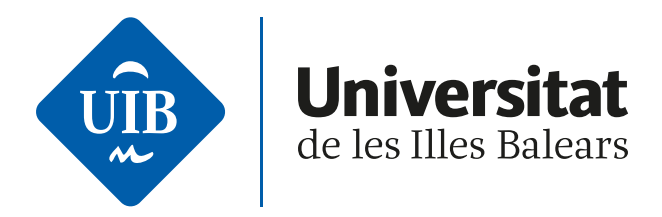

Pais Tots

-

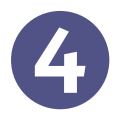

En aquest apartat de la sol·licitud, has de **triar les universitats i el període** en què prefereixis fer l'estada (primer semestre, segon semestre o curs complet).

SELECCIONAR DESTIR

~

Recorda que cada universitat de destinació només es pot seleccionar un cop.

Tots

Universitat

|    | Universitat                                                | País     | Requeriments important | idioma requerit                                   | Preferències d'estada             | Coordinador                               | Places Ofertades | mesos per plaça |
|----|------------------------------------------------------------|----------|------------------------|---------------------------------------------------|-----------------------------------|-------------------------------------------|------------------|-----------------|
| k  | D RAVENSB02 - Berufsakademie Ravensburg                    | Alemanya |                        |                                                   | Primer semestre<br>Segon semestre | 2011 Materia del Carriero Mitister Davido | 2                | 6               |
| ĸ  | D BREMEN04 - Bremen University of Applied Sciences         | Alemanya |                        |                                                   | Primer semestre<br>Segon semestre | 1110 Maria Sentana Grimpe                 | 6                | 5               |
| R. | D KOLN12 - Cologne Business School                         | Alemanya |                        |                                                   | Primer semestre<br>Segon semestre | 2001 Safe Laps Rolligues                  | 4                | 6               |
| R. | D KOLN12 - Cologne Business School                         | Alemanya |                        |                                                   | Primer semestre<br>Segon semestre | 200 Selfs Laper Performance               | 4                | 6               |
|    | D STUTTGA10 - Duale Hochschule Baden-Würtenberg Stuttgart  | Alemanya |                        | Alemany - C1-C1 - Nivell domini funcional efectiu | Curs complet                      | 1200 Annual Bern Lanarage                 | 2                | 10              |
| k  | D BRUHL01 - European University of Applied Sciences        | Alemanya |                        |                                                   | Curs complet                      | 1814 Inst Luis Groupet Cardese            | 3                | 10              |
|    | D WOLFENB01 - FACHHOCHSCHULE BRAUNSCHWEIG-WOLFENBÜTTEL     | Alemanya |                        |                                                   | Primer semestre<br>Segon semestre |                                           | 4                | 6               |
|    | D KIEL03 - Fachhochschule Kiel                             | Alemanya |                        |                                                   | Curs complet                      | 1281-Galerie: Angel Mah Martanisi         | 3                | 10              |
|    | D REGENSB02 - Fachhochschule Regensburg                    | Alemanya |                        |                                                   | Curs complet                      | 2012 Maria Sant Bacak                     | 3                | 10              |
| R. | D STRALSU01 - Fachhochschule Stralsund                     | Alemanya |                        |                                                   | Curs complet                      | 2700-Garla tallet Boah Reg                | 2                | 10              |
| k  | D WORM501 - Fachochschule Worms                            | Alemanya |                        |                                                   | Curs complet                      | Stati-fathers all Carmen Mitrales Durity  | 5                | 10              |
| *  | D WORMS01 - Fachochschule Worms                            | Alemanya |                        |                                                   | Primer semestre<br>Segon semestre | 2013 Aubeca del Carmen Méndie Durán       | 2                | 5               |
| *  | D WERNIGE01 - Harz University of Applied Sciences          | Alemanya |                        |                                                   | Primer semestre<br>Segon semestre | 2002 Maris Sand Bacab                     | 4                | 5               |
| ħ. | D HEILBROO1 - Hochschule Hellbronn                         | Alemanya |                        |                                                   | Primer semestre<br>Segon semestre | 1475 Barteland Daja Taracia               | 2                | 5               |
| k  | D HEILBROO1 - Hochschule Hellbronn                         | Alemanya |                        |                                                   | Primer semestre<br>Segon semestre | 1073 Bartstand Dept Torteta               | 2                | 5               |
| k. | D HEILBROO1 - Hochschule Heilbronn                         | Alemanya |                        |                                                   | Curs complet                      | 2475-Bergsonel Dept Terreta               | 1                | 10              |
| k  | D HEILBROO1 - Hochschule Heilbronn                         | Alemanya |                        |                                                   | Curs complet                      | 2473 Barteland Dept Toronta               | 1                | 10              |
|    | D DORTMUN04 - International School of Management, Dortmund | Alemanya |                        |                                                   | Primer semestre<br>Segon semestre | 1155 Antoni Serra Cantaliaga              | 3                | 6               |

|      |                                     | DECTINACIONS DE             |                  |                           |                    |
|------|-------------------------------------|-----------------------------|------------------|---------------------------|--------------------|
|      | Universitat                         | Àrea d'estudis              | Nivell d'estudis | Coordinador               | Preferència d'esta |
| م 1  | Harz University of Applied Sciences | Travel, tourism and leisun  | Grau             | 2012 Maria Sant Bounk     | Primer semestre    |
| 2 ,0 | Hochschule Heilbrann                | Travel, tourism and leisun  | Grau             | 1471 do natural lingt for | Curs complet 💙     |
| 3 p  | Università degli Studi di Padova    | Travel, tourism and leisun  | Grau             | 1244 Maria de los Determ  | Curs complet 🗸     |
| م ا  | Université de Paris X, Nanterre     | Management and adminis      | Grau, Måster     | (1822 Antonio Maray Taus) | Curs complet ¥     |
| 5 0  | Goce Delcey University              | Travel, tourism and leisure | Grau             | Mill Robust Millionen     | Segon semestre 👻   |

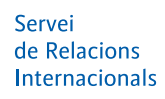

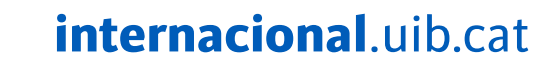

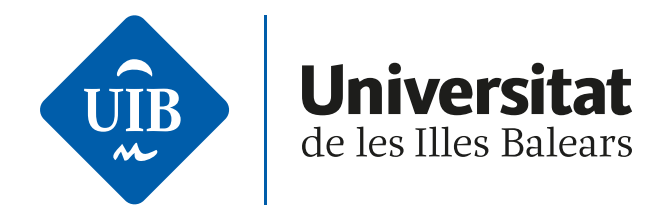

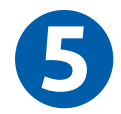

Quan hagis fet la selecció, ves a la passa següent: **Adjuntar documents**, i afegeix el DNI (en les sol·licituds del programa SICUE no fa falta adjuntar documents).

| ogrames d'intercanvi 🛛 🔗   | Mobilitat / Mobilitat - Programes o Inter                    |                                                                                            |                                                   |                   |                                    |          |                                                                    |                                                                             |
|----------------------------|--------------------------------------------------------------|--------------------------------------------------------------------------------------------|---------------------------------------------------|-------------------|------------------------------------|----------|--------------------------------------------------------------------|-----------------------------------------------------------------------------|
| Intercanvis de sortida 🛛 😔 |                                                              |                                                                                            |                                                   |                   |                                    |          |                                                                    |                                                                             |
| Sol·licitud de sortida     |                                                              |                                                                                            |                                                   |                   |                                    |          |                                                                    |                                                                             |
|                            |                                                              |                                                                                            |                                                   |                   |                                    |          |                                                                    |                                                                             |
|                            |                                                              |                                                                                            |                                                   |                   |                                    |          |                                                                    |                                                                             |
|                            |                                                              | Dades personals                                                                            | Destinacions                                      | Adjuntar          | Dades de<br>L'intercanvi           |          |                                                                    |                                                                             |
|                            |                                                              |                                                                                            |                                                   |                   |                                    |          |                                                                    |                                                                             |
|                            |                                                              |                                                                                            |                                                   |                   |                                    |          |                                                                    |                                                                             |
|                            |                                                              |                                                                                            | DADES PER                                         | SONALS            |                                    |          |                                                                    |                                                                             |
|                            | NIA 200070                                                   | NIP                                                                                        | 100108                                            |                   | Document d'identitat               | 4270207. |                                                                    |                                                                             |
|                            | Nom Manage States                                            | Correu Electrònic                                                                          | 200475gbprodecorg                                 |                   | Correu Electrònic Personal         | 235475@9 | matter any                                                         |                                                                             |
|                            | Mida màxima del fitxer 4 Només s'admeten els anxius amb      | 18<br>extensió: pdf, doc, docx                                                             |                                                   |                   |                                    |          |                                                                    |                                                                             |
|                            | Mida màxima del fitzer 4<br>Només s'admeten els anxius ami   | 18<br>extensió: pdf, doc, docx                                                             | DOCUMENTS OF                                      | BLIGATORIS —      |                                    |          |                                                                    |                                                                             |
|                            | Mida mäxima del fitzer 4 Només s'admeten els anxius ami      | 18<br>extensió: pdf, doc, docx<br>Tipus d'Archu                                            | DOCUMENTS OF                                      | BLIGATORIS —      | tom de l'Andu                      | 8        | Programa d'intercanvi                                              | 0 Estat Validació                                                           |
|                            | Mida mäxima del fitzer 4 Només s'admeten els anxius amb      | 18<br>extensió: pdf, doc, docx<br>Tipus d'Archu                                            | DOCUMENTS OF                                      | BLIGATORIS —      | tom de l'Andu                      | 8        | Programa d'Intercanvi                                              | 0 Estat Validació                                                           |
|                            | Mida mäxima del fitzer 4<br>Nomes s'admeten els anxius amb   | 18<br>extensió: pdf, doc, docx<br>Tipus d'Arsiu<br>Decument identificatiu                  | DOCUMENTS O                                       | BLIGATORIS        | iom de l'Arxiu<br>Camp no informat | 8        | Programa d'Intercanvi<br>10 - Ercamus+ KA131                       | 0 Estat Validació<br>Pendent de valida                                      |
|                            | Mida máxima del fitzer 4<br>Només s'admeten els anxius amb   | 18<br>extensió: pdf, doc, docx<br>Tipus d'Arsiu<br>Document identificatiu                  | DOCUMENTS O                                       | BLIGATORIS        | iom de l'Andu<br>Camp no informat  | θ        | Programa d'Intercanvi<br>10 - Erasmus+ KA131                       | Estat Validació     Pendent de valida                                       |
|                            | Mida máxima del fitzer 4 )<br>Només s'admeten els anxius amb | 18<br>extensió: pdf, doc, docx<br>Tipus d'Arstu<br>Document identificatiu                  | DOCUMENTS O                                       | BLIGATORIS —      | tom de l'Andu<br>Camp no informat  | 8        | Programa d'Intercenvi<br>10-Eresmus+ KA131                         | Estat Validació           Pendent de valida                                 |
|                            | Mida màxima del fiber 4<br>Només s'àdmeten els anxius am     | 18<br>extensió: pdf, doc, docx<br>Tipus d'Archu<br>Document lóentificatiu                  | DOCUMENTS O                                       | BLIGATORIS        | tom de l'Arabu<br>Camp no informat | θ        | Programs d'Intercanvi<br>10-Erannus+ KA131                         | 8 Estat Validació<br>Pendent de valida                                      |
|                            | Mida máxima del fitaer 4<br>Només s'admeten els anolus ami   | 18<br>extensió: pdf, doc, docx<br>Tipus d'Arahu<br>Document lidentificatiu                 | DOCUMENTS OF                                      | eligatoris —<br>, | tom de l'Ansie<br>Camp no informat | θ        | Programa d'Intercanvi<br>10-Erasmus+ KA131                         | 8 Estat Validació<br>Pendent de valida                                      |
|                            | Mida máxima del fitaer 4 Només s'admeten els anxius am       | 18<br>extensió: pdf, doc, docx<br>Tipus d'Avalu<br>Document lidentificatiu                 | DOCUMENTS OF                                      | BLIGATORIS -      | tom de l'Ansie<br>Camp no informat | θ        | Programa d'Intercanvi<br>10-Erasmus+KA131                          | 8 Estat Validació<br>Penden: de valida                                      |
|                            | Mida máxima del fitaer 4 Només s'admeten els anxius am       | 18<br>extensió: pdf, doc, docx<br>Tipus d'Avalu<br>Document lóentificatiu<br>Tipus d'Avalu | DOCUMENTS OF<br>B<br>DOCUMENTS OF<br>DOCUMENTS OF | BLIGATORIS -      | tom de l'Ansie<br>Camp no informat | 8        | Programa d'Intercanvi<br>10-Erasmus+KA131<br>Programa d'Intercanvi | Ø     Estat Validació       Pendent de valida       Ø       Estat Validació |

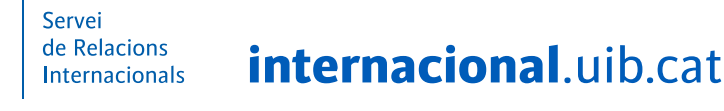

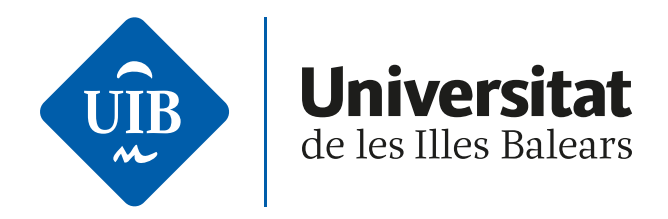

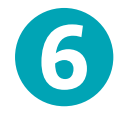

En el darrer apartat de la sol·licitud, que recull les **dades de l'intercanvi**, hauràs de:

- a. Repassar que les dades siguin correctes.
- **b. Indicar** si has gaudit d'una mobilitat en el marc d'aquest programa amb anterioritat.
- **c. Adjuntar**, si és necessari, el **document acreditatiu del nivell d'idioma** que requereixin les universitats de destinació elegides.

| 🗈 Programes d'intercanvi  | Mobilitat / Mobilitat > Programes d'intercanvi > Interca | envis de sortida > Sol·licitud e | de sortida                       |                    |                                                                                 |   |
|---------------------------|----------------------------------------------------------|----------------------------------|----------------------------------|--------------------|---------------------------------------------------------------------------------|---|
| D. Interranvie de cortida |                                                          |                                  |                                  |                    |                                                                                 |   |
| Cal liste da sastida      |                                                          |                                  |                                  |                    |                                                                                 |   |
| Sol·licitud de sortida    |                                                          |                                  |                                  |                    |                                                                                 |   |
|                           |                                                          |                                  | _                                |                    |                                                                                 |   |
|                           |                                                          |                                  |                                  | -                  |                                                                                 |   |
|                           |                                                          | Dades person                     | als Destinacions                 | Adjuntar           | Dades de<br>l'intercanvi                                                        |   |
|                           |                                                          |                                  |                                  |                    |                                                                                 |   |
|                           |                                                          |                                  |                                  |                    |                                                                                 |   |
|                           |                                                          |                                  | DADES PI                         | ERSONALS           |                                                                                 |   |
|                           | NIA                                                      | NIP                              |                                  |                    | Document d'identitat                                                            |   |
|                           | Nom                                                      | Correu Electro                   | nic                              |                    | Correu Electrònic Personal                                                      |   |
|                           |                                                          |                                  |                                  |                    |                                                                                 | _ |
|                           |                                                          |                                  |                                  |                    |                                                                                 |   |
|                           |                                                          |                                  |                                  |                    |                                                                                 |   |
|                           |                                                          |                                  | DADES DE L                       | L'EXPEDIENT -      |                                                                                 | _ |
|                           |                                                          |                                  |                                  |                    |                                                                                 |   |
|                           | Centre                                                   | 9412 - Facultat de Turisme       | Pla d'estudis                    |                    | 203 - GATU - Doble titulació: grau d'Administració d'Empreses i grau de Turisme |   |
|                           | Anys cursats en el moment de la convocatòria             | 1                                | Crèdits superats en el moment de | la convocatòria    | 66.0                                                                            |   |
|                           | Crédits superats fins l'any anterior                     | 66.0                             | Crèdits superats a dia d'avui    |                    | 66.0                                                                            |   |
|                           |                                                          |                                  |                                  |                    |                                                                                 |   |
|                           |                                                          |                                  |                                  |                    |                                                                                 |   |
|                           |                                                          |                                  | DADES DE LA                      | A SOL·LICITUD -    |                                                                                 |   |
|                           |                                                          |                                  |                                  |                    |                                                                                 |   |
|                           | Programa d'intercanvi<br>Estat actual de la sol·licitud  |                                  |                                  |                    | Erasmus+ KA131<br>SO - Sol-Ucitada                                              |   |
|                           |                                                          |                                  |                                  |                    |                                                                                 |   |
|                           |                                                          |                                  | 00000                            | In close           |                                                                                 |   |
|                           |                                                          |                                  | OBSER                            | TALIONS            |                                                                                 |   |
|                           | Motivacions per la realització de l'intercanvi           |                                  |                                  | Motius de la pref  | ferència                                                                        |   |
|                           |                                                          |                                  |                                  |                    |                                                                                 |   |
|                           |                                                          |                                  |                                  |                    |                                                                                 |   |
|                           |                                                          |                                  |                                  |                    |                                                                                 |   |
|                           | Màx. 1900 caràcters li queden 1900                       |                                  |                                  | Màx. 1900 carà     | icters li queden 1900                                                           |   |
|                           |                                                          |                                  |                                  |                    |                                                                                 |   |
|                           |                                                          |                                  |                                  |                    |                                                                                 | _ |
|                           |                                                          |                                  | PARTICIPA                        | ANTERIOR -         |                                                                                 |   |
|                           | Has gaudit amb anterioritat d'una mobilitat en el pro    | ograma Erasmus+ KA131 en a       | questa o 💿 Declaro que N         | IO he gaudit en a  | iquest programa de mobilitat amb anterioritat                                   |   |
|                           | en un altra universitat?                                 |                                  | O si                             |                    |                                                                                 |   |
|                           |                                                          |                                  |                                  |                    |                                                                                 |   |
|                           |                                                          |                                  |                                  | 22010102           |                                                                                 |   |
|                           |                                                          |                                  | TIPO DE                          | ESTUDIOS           |                                                                                 |   |
|                           | Tipus d'estudis que cursarà                              |                                  | Grau R                           | lealitzarà només j | projecte                                                                        |   |
|                           |                                                          |                                  |                                  |                    |                                                                                 |   |
|                           |                                                          |                                  |                                  |                    |                                                                                 |   |
|                           |                                                          |                                  | APORTARÀ LES SEGÜ                | ENTS ACREDITAC     | CIONS                                                                           |   |
|                           | Indigui les acreditacions d'idioma que aportarà          | Salarria                         | anar ¥                           |                    |                                                                                 |   |
|                           |                                                          | Several                          |                                  |                    |                                                                                 |   |
|                           |                                                          |                                  |                                  |                    |                                                                                 |   |

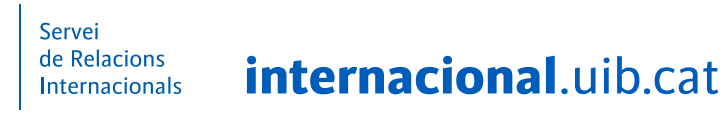

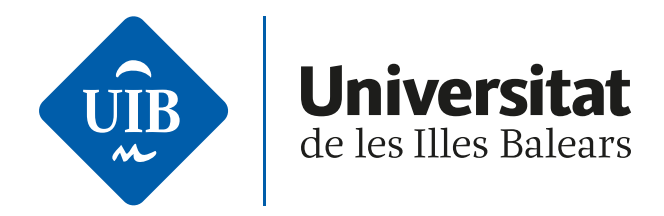

| Måx. 1900 caràcters li queden 1900                                                    |                                                | Måx. 1900 caracters li queden 1900                                  |
|---------------------------------------------------------------------------------------|------------------------------------------------|---------------------------------------------------------------------|
|                                                                                       | PA                                             | RTICIPA ANTERIOR                                                    |
| Has gaudit amb anterioritat d'una mobilitat en el program<br>en un altra universitat? | a Erasmus+ KA131 en aquesta o 🙁 Declar<br>🔾 Sí | o que NO he gaudit en aquest programa de mobilitat amb anterioritat |
|                                                                                       | T                                              | IPO DE ESTUDIOS                                                     |
| Tipus d'estudis que cursarà                                                           | Grau                                           | Realitzară només projecte \Box                                      |
|                                                                                       | APORTARÀ LI                                    | IS SEGÜENTS ACREDITACIONS                                           |
| Indiqui les acreditacions d'idioma que aportarà                                       | Seleccionar 🛩                                  |                                                                     |
|                                                                                       | Idioma                                         | Documents                                                           |

És convenient **obtenir el justificant de sol·licitud**, clicant sobre **Imprimir**.

| Programes d'intercanvi                                                     | ~ | Mobilitat / Mobilitat > Programes d'intercanvi > Intercanvis de sortida > Sol·licitud de sortida |            |
|----------------------------------------------------------------------------|---|--------------------------------------------------------------------------------------------------|------------|
| <ul> <li>Intercanvis de sortida</li> <li>Sol·licitud de sortida</li> </ul> |   |                                                                                                  |            |
|                                                                            |   | Sol-Üclud d'intercanvi                                                                           | esperimir  |
|                                                                            |   |                                                                                                  | 🖋 Acceptar |

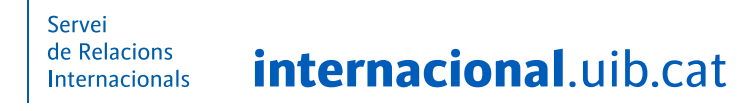

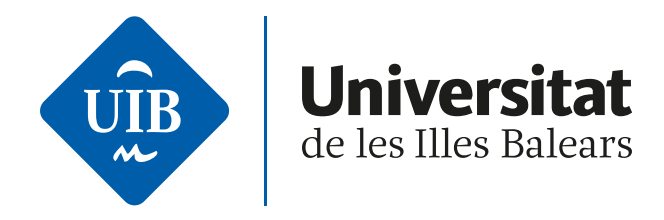

Durant el termini en què estigui oberta la convocatòria podràs **modificar** la teva sol·licitud, en la mateixa pipella de Mobilitat d'Acadèmic des d'on l'hauràs fet. Des d'aquí, també podràs fer-ne el seguiment.

| Programes d'intercanvi     Intercanvis de sortida | Mobilitat / Mob | ilitat ≻ Programes d'inte | rcanvi > Intercanvis de sortida | Sol·lícitud de sortida                 |                                 |                                                    |                            |   |
|---------------------------------------------------|-----------------|---------------------------|---------------------------------|----------------------------------------|---------------------------------|----------------------------------------------------|----------------------------|---|
| Sol·licitud de sortida                            |                 |                           |                                 |                                        | DADES PERSONALS                 |                                                    |                            |   |
|                                                   | NIA<br>Nom      | 20075<br>Note Note Stre   | -                               | NIP<br>Correu Electrònic               | 1000<br>2007 Speaking           | Document d'identitat<br>Correu Electrònic Personal | activity,<br>20075@problem |   |
|                                                   |                 |                           |                                 | 5                                      | OL-LICITUD REALITZADA           |                                                    |                            |   |
|                                                   |                 | K 2 8                     | Estat 0<br>Sol·licitada         | Tipus de programa d'ir<br>Erasmus+ KA1 | ntercanvi O                     | Curs acadèmic de sortida<br>2022 / 2023            | Accions Especials          | 0 |
|                                                   | Programa di     | intercanvi                |                                 | NOVA SOL-LICT                          | TUD DE SORTIDA PER A L'ANY 2023 | /23                                                |                            |   |

Si tens qualsevol incidència relacionada amb la teva sol·licitud, envia un correu a <**mobilitat.convocatories@uib.es**>.

L'alumnat matriculat en el darrer any de grau que tingui previst fer un intercanvi Erasmus+ durant els estudis de màster, així com l'alumnat matriculat en un màster oficial de la UIB, haurà de formalitzar la sol·licitud de manera presencial al Servei de Relacions Internacionals.

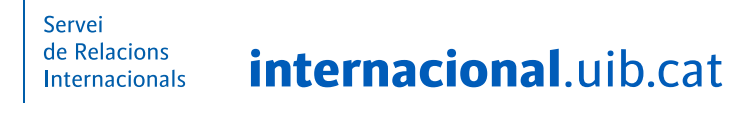